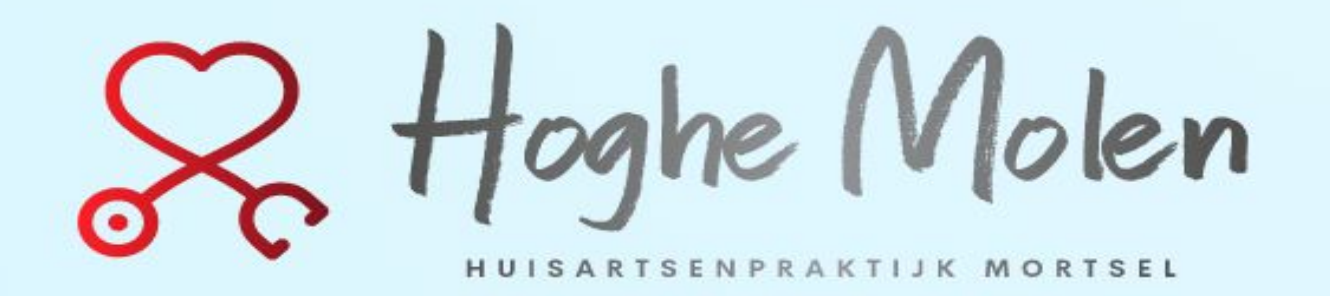

# Handleiding: online een afspraak maken

## www.hoghemolen.be

oghe Molen 1 1 1 3 1 9 1 1 1 1 1 1 1 1 1 1 Welkom Ons Team - Afspraak maken Info consultaties - Waarvoor kan u bij ons terecht?-Nieuws- Diëtiste Medische Vertegenwoordigers Covid-19 Apps-DPR, cookieverklaring en privacy policy -Welkom bij de Hoghe Molen, Huisartsenpraktijk Mortsel! Op heden hebben wij een tijdelijke PATIËNTENSTOP. Lees er meer over op onze website. Even Voorstellen In 1999 beginnen 2 jonge artsen, Martine en Joris, met het verbouwen van wat vroeger een kruidenierszaak was, tot een huisartsenpraktijk. Vandaag de dag hebben zij een dynamische huisartsenpraktijk met een team bestaande uit artsen, haio's en een diëtiste, waar de zorg voor de patiënt centraal staat.

Wij heten u dan ook van harte welkom in de Hoghe Molen Huisartsenpraktijk! (tip: een tikkeltje geschiedenis dat de inspiratie voor onze praktijknaam vormde, lees je onderaan deze pagina,-))

### Onze Visie & Missie

Als huisarts vinden wij het belangrijk om een integrale en persoonlijke aanpak van de gezondheidsproblemen na te streven. We willen graag kwalitettsvolle, veelzijdige en wetenschappelijk onderbouwde eerstellijnszorg (EvidenceBased Practice) aan patierten bieden, tilhebrij nichten wo ons vooral op de patierten van de wijk om persoonsgerichte,

Klik op "**Afspraak maken**"

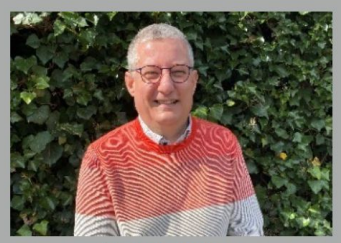

Dr. Joris Anciaux Huisarts

Indien er geen afspraakmogelijkheid meer is bij Dr. Anciaux, dan kan u ook steeds terecht bij Dr. Van der Auwera

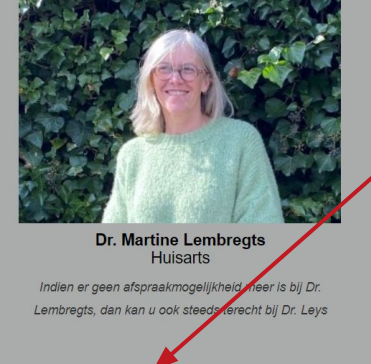

Klik hier om een afspraak te maken met Dr. Anciaux

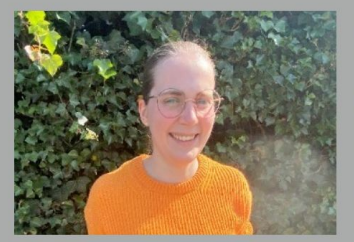

Dr. Anneleen Van der Auwera Haio van Dr. Anciaux

Klik hier om een afspraak te maken met Dr. Lembregts

Dr. Dorien Leys Haio van Dr. Lembregts

Klik hier om een afspraak te maken met Dr. Anneleen

Klik hier om een afspraak te maken met Dr. Dorien

1) Klik op "**Klik hier**" onder de naam van de arts waarbij je een afspraak wenst.

\_\_\_\_\_

### Pop-up >>>

 2) Vul hier jouw officiële familienaam en voornaam in.
 Opgelet: jouw naam invullen zoals deze voorkomt op jouw identiteitskaart! Indien je boekt voor jouw kind, dan vul je de gegevens van jouw kind hier in.

 3) Vul hier jouw geboortedatum (dag, maand en jaar) in.

4) Klik op "aanmelden"

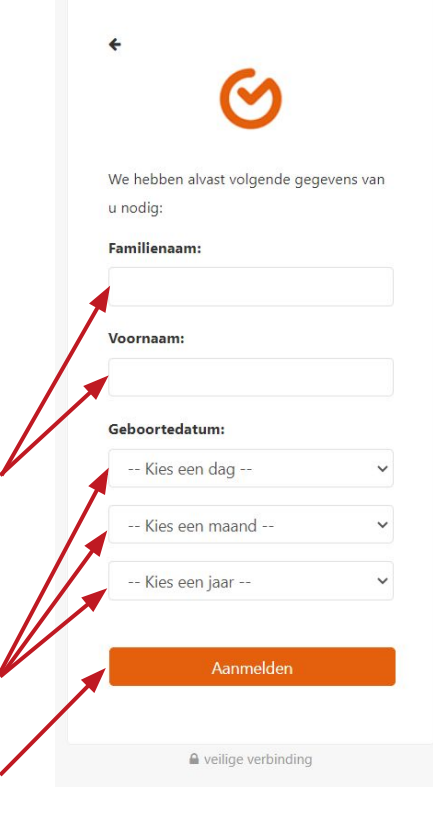

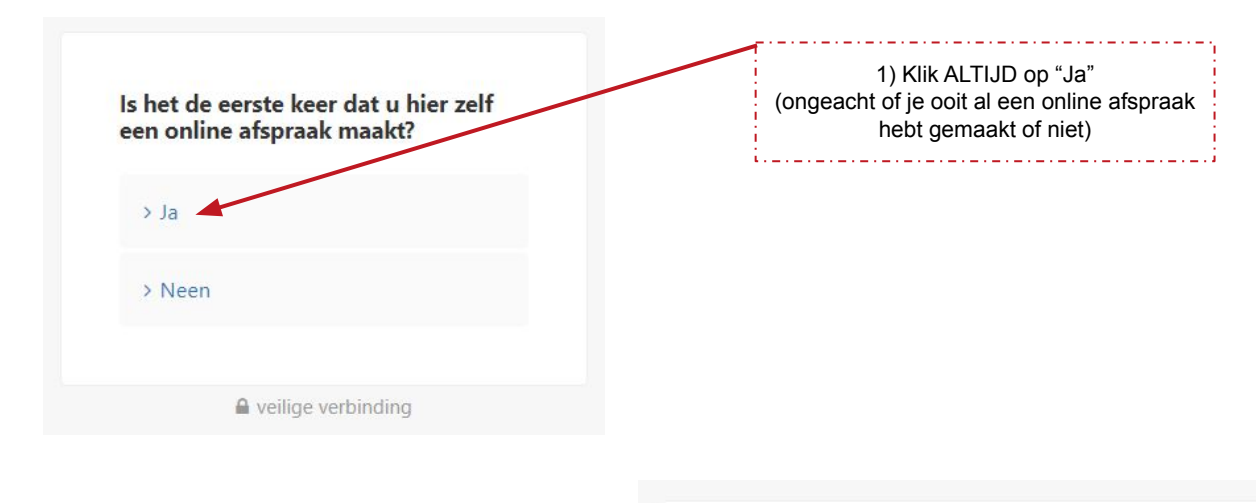

### Wat wenst u te doen?

> Een afspraak maken

2) Klik op "Een afspraak maken"

\_.\_...

> Een reeds gemaakte afspraak raadplegen of verwijderen

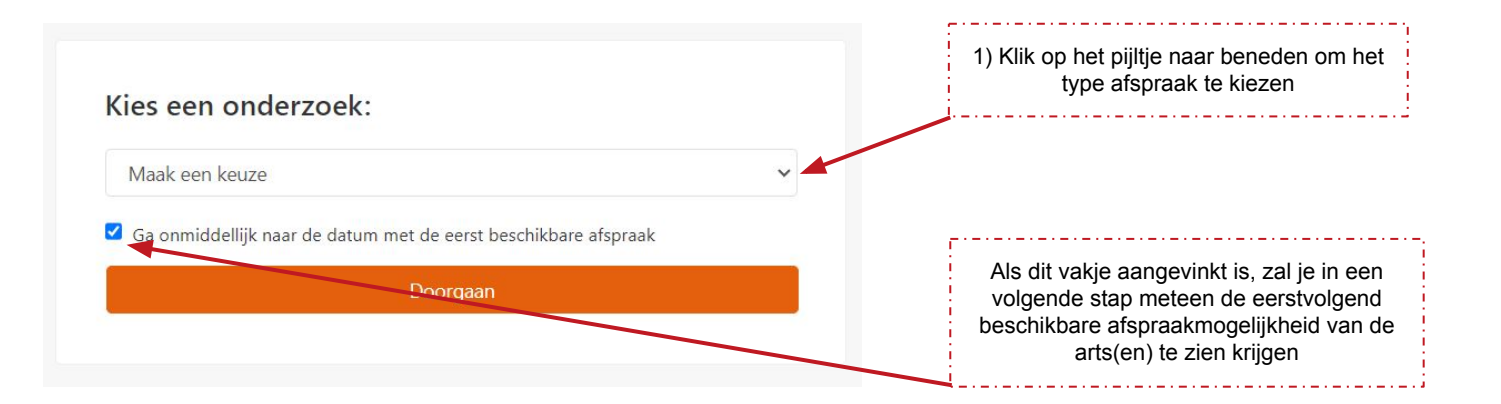

 Kies het type afspraak dat je wenst en klik op "Doorgaan".

 !!OPGELET: afspraken voor 2 personen zijn effectief voor 2 verschillende patiënten! Indien je een langere afspraak wenst voor 1 persoon, gelieve te bellen naar het secretariaat (03/448.42.10).
 Misbruik van deze boekingsoptie zal leiden tot het wegnemen van jouw mogelijkheid tot het online maken van een afspraak!

### Kies een onderzoek:

Maak een keuze

Maak een keuze

Consultatie (1 PERSOON) Consultatie (2 PERSONEN)

Doorgaan

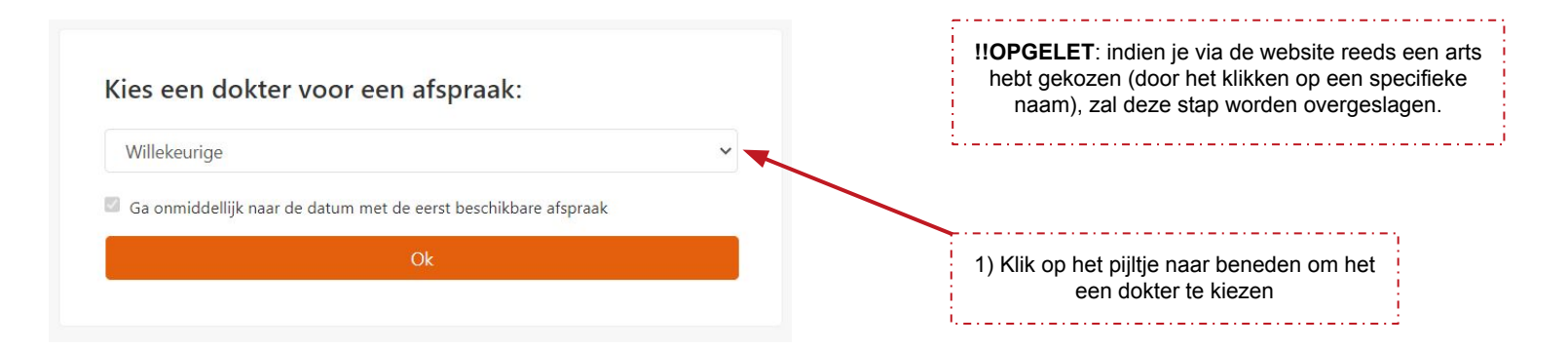

2) Kies de arts bij wie je een afspraak wenst en druk op "Ok". Kies "Willekeurige" indien je de eerstvolgende afspraakmogelijkheid bij ongeacht welke arts wil zien.

Kies een dokter voor een afspraak:

Willekeurige

Willekeurige Lembregts

Leys

Anciaux

Van der Auwera

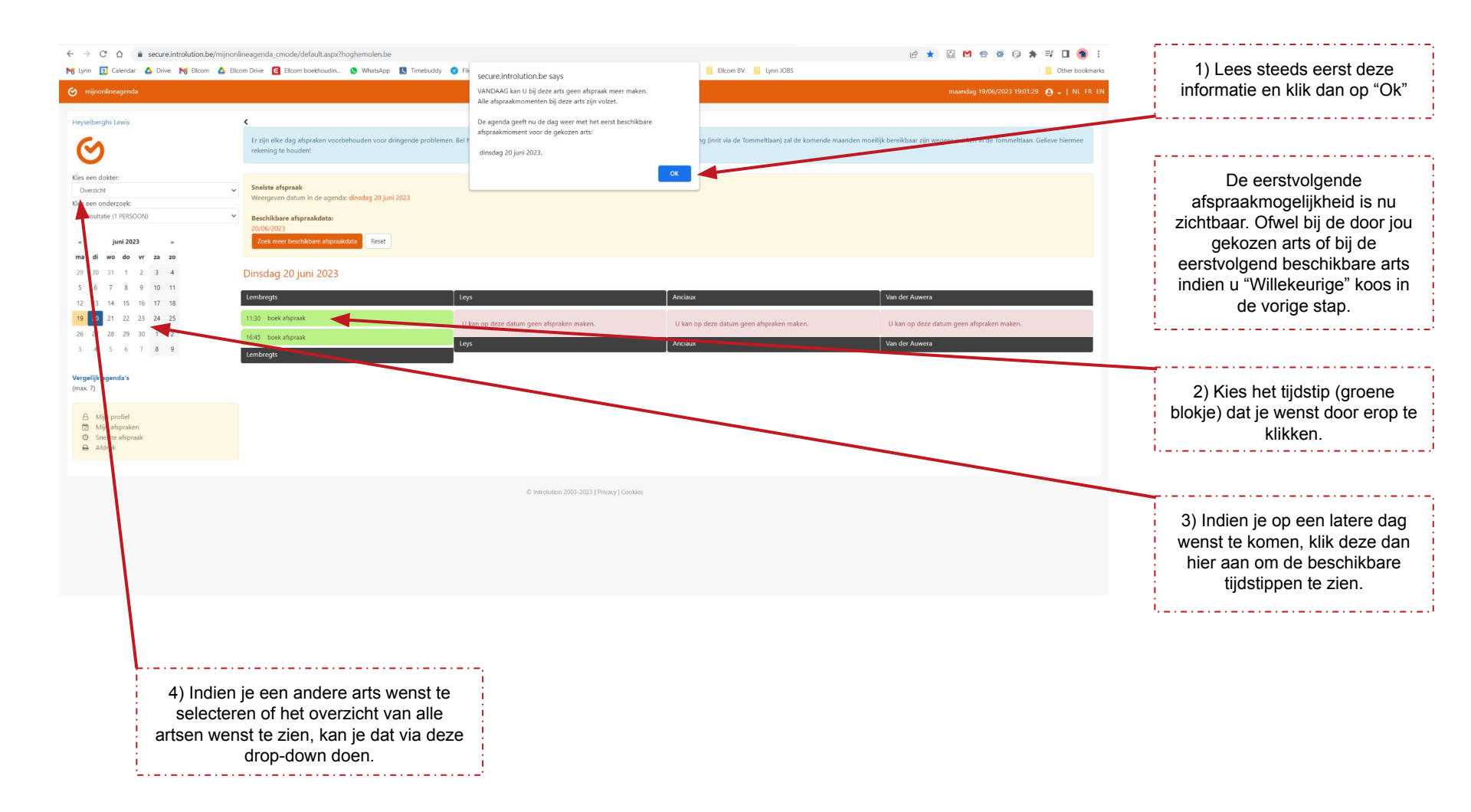

Wenst u een afspraak te maken op **donderdag 24** augustus 2023 om 9:00 uur bij dokter Leys?

Onderzoek: Consultatie (1 PERSOON)

Geef hier eventueel bijkomende opmerkingen op:

Wenst u een e-mail ter herinnering te ontvangen voor de afspraak? O Ja O Neen

Wenst u een herinnering per SMS te ontvang

(Kost: 0,50 euro/SMS)

(Toon shortcode)

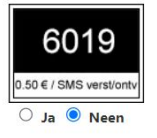

Bevestigen Annuleren

 Lees de samenvatting van uw afspraak goed na vooraleer je bevestigt.

 Arts correct?
 Datum en tijdstip correct?

Optioneel: hier kan je de reden voor jouw bezoek invullen. OPGELET: Dit wordt niet op voorhand gelezen door de arts, dus indien je tijdens deze afspraak vb een spuit moet laten zetten en je hiervoor nog een voorschrift nodig hebt, gelieve dan tijdig telefonisch contact op te nemen met het secretariaat.

2) Vink hier "Ja" aan zodat je een herinnering aan jouw afspraak per mail ontvangt.
Vul indien nodig jouw e-mail adres hier in.
OPGELET: herinneringen per SMS zijn niet mogelijk! Klik op "Bevestigen" Wenst u een afspraak te maken op **donderdag 24** augustus 2023 om 9:00 uur bij dokter Leys?

Onderzoek: Consultatie (1 PERSOON)

Geef hier eventueel bijkomende opmerkingen op:

Wenst u een e-mail ter herinnering te ontvangen voor de afspraak?

💿 Ja 🔿 Neen

Gelieve uw e-mail adres in te vullen.

vulhieruwemailadres

Geen geldig e-mail adres !

#### Uw afspraak werd succesvol geregistreerd.

Tijdstip afspraak: **24/08/2023 9:00** Onderzoek: Consultatie (1 PERSOON)

#### Uw afspraakcode: D3AE50-9812231161

Indien u uw afspraak wenst te annuleren, ga dan naar onze website en meld u aan op het online agendasysteem. Kies voor "Een reeds gemaakte afspraak raadplegen of verwijderen" of "Mijn afspraken" om met deze code uw afspraak te annuleren.

#### Doorgaar

1 Vanaf nu kan u ook afspraken maken met uw smartphone . Eenvoudig. Snel.

Download de app mijnonlineagenda (of myonlinecalendar) gratis via de Windows Phone Marketplace, de App Store of Google Play.

|               | Ś.     | - Miles |
|---------------|--------|---------|
| Windows Phone | iPhone | Android |

Jouw afspraak is nu bevestigd. Hier vindt je nogmaals de samenvatting voor uw afspraak.

Indien jouw e-mail adres in ons systeem staat of indien je het hebt ingevuld in de vorige stap, zal je ook een mail ontvangen met daarin de samenvatting van jouw afspraak alsook een rechtstreekse link om de afspraak te annuleren tot X aantal uur voor jouw afspraak.